「NHK紅白歌合戦」観覧のお申し込みはインターネットで受け付けます。 パソコンやスマートフォンなどで、手軽にお申し込みいただけます。 ▲ 郵便往復はがきでのお申し込みはできません。あらかじめご了承ください。

# 申し込み方法について ~パソコン編~

#### 0

NHK

日時

会場

観覧申込

イベント・インフォメーション

しめきり ●●●●●●●

.....

.....

•••••

お申し込みはこちら(※抽選結果のご確認もこちら)

NHK 紅白歌合戦

「お申し込みはこちら」をクリックして、 「専用申し込みサイト」へ進む。

#### 2

観覧申し込み⇒当日入場までの流れを よく確認したうえで 「申し込みはこちら」をクリック。

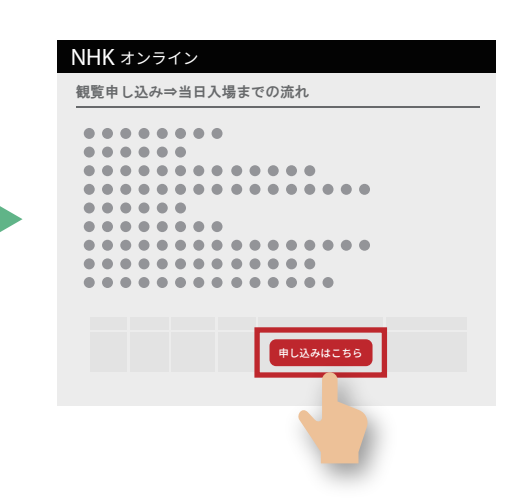

## 4

👰 メールが届きます!

申し込み専用 URL のご案内メールから 申し込みフォームへお進みください。

申し込みフォームに必要事項を入力のうえ、 「確認」をクリック。 おふたりでの観覧を希望される場合、人数を 「2人」とし、同伴者情報も入力。

| NHK オンラ | イン      |           |             |   |
|---------|---------|-----------|-------------|---|
| 申し込みフォー | 一厶入力    |           |             |   |
|         |         |           | <b>&gt;</b> |   |
| 申込者氏名   |         |           |             |   |
| フリガナ    |         |           |             |   |
| 希望人数    | ○1٨ ⊙   | 2人        |             |   |
|         | _       | 2         | _           | _ |
| 同伴者登録   | _       |           |             |   |
| 同伴者氏名   |         |           |             |   |
| フリガナ    |         |           |             |   |
|         |         | 2         |             |   |
| パスワード   |         |           |             |   |
| ログインパスワ | ードの設定   |           | $\supset$   |   |
| ログインパスワ | ード(再入力) | $\square$ | $\supset$   |   |
|         | 戻る      |           | 確認<br>し     |   |
|         |         |           |             |   |

パスワードは、「申し込み確認ページ」への ログインに必要ですので、必ずお控えください。

### 5

申し込み内容を最終確認します。 注意事項も確認のうえ、①チェックし 「申し込む」をクリック。 ※修正が必要な場合は「戻る」をクリック。

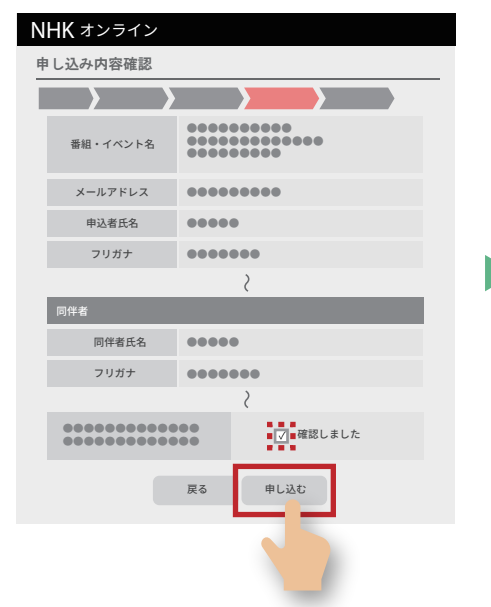

### 3

注意事項をよく確認したうえで ☑ チェックと、メールアドレスを 入力のうえ、「同意する」をクリック。 (画像認証が必要です)

| NHK オンライン         |
|-------------------|
| 注意事項確認            |
|                   |
|                   |
| 注意事項確認<br>メールアドレス |
|                   |
|                   |
|                   |
| 0                 |

## 6

以上で、申し込みは完了です。 申し込み内容は「申し込み確認ページ」 または、申し込み受付完了のお知らせ メールにてご確認ください。

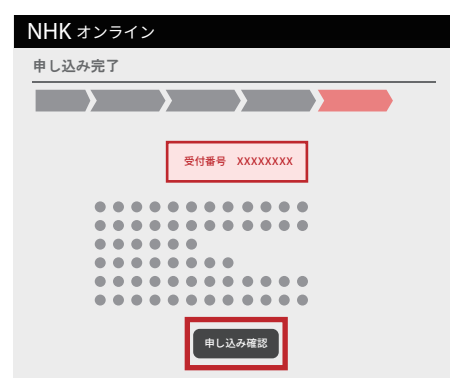

公演当日、申込者・同伴者(ご希望の場合) ともに、全てのご来場者様を対象とした 本人確認を行います。 必ずご来場される方の「お名前・生年月日・ 電話番号・住所」でお申し込みください。

申し込み内容の変更はできません。 入力情報に誤りがありますと 入場できませんので、 十分にご注意ください。